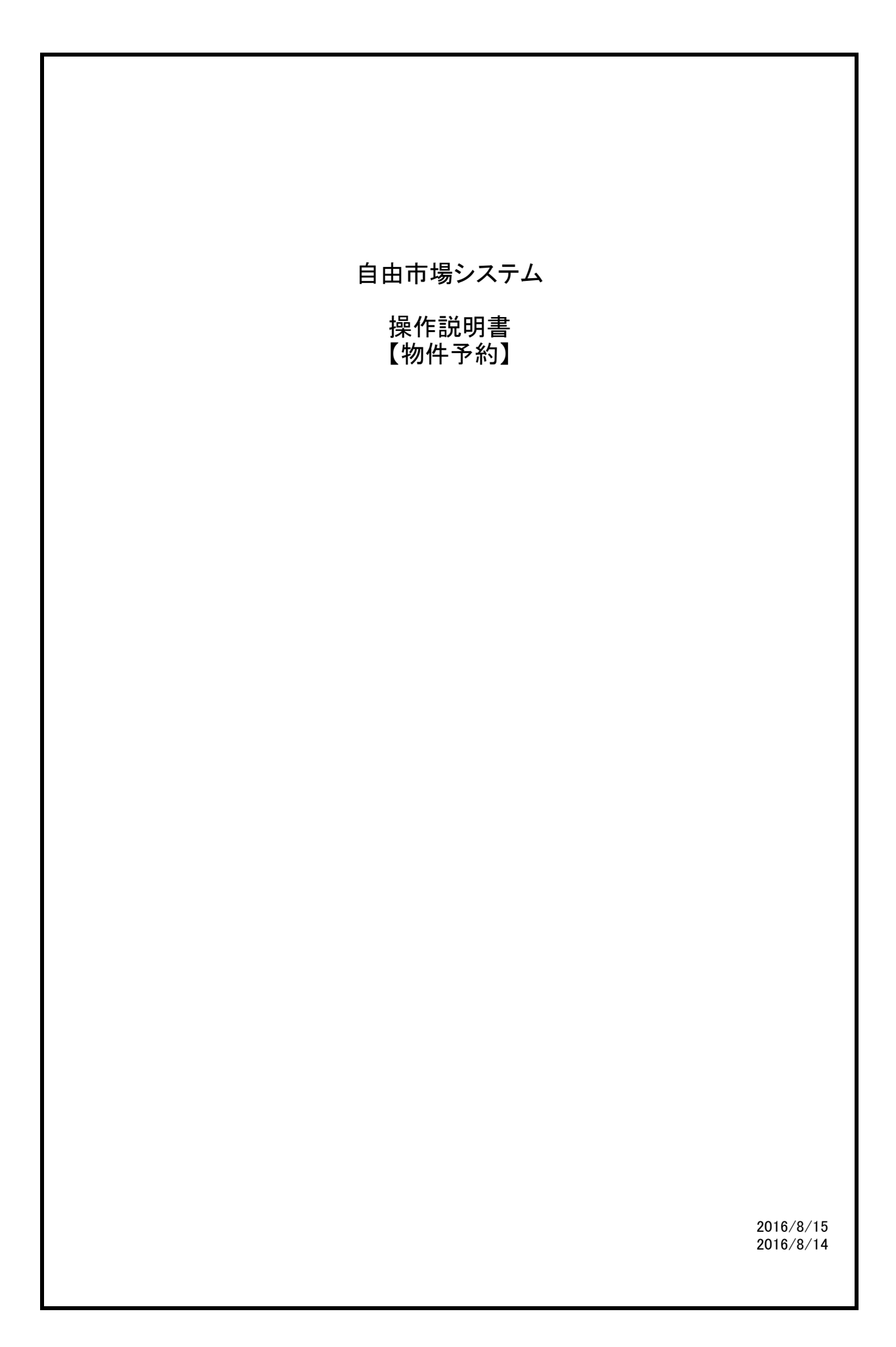

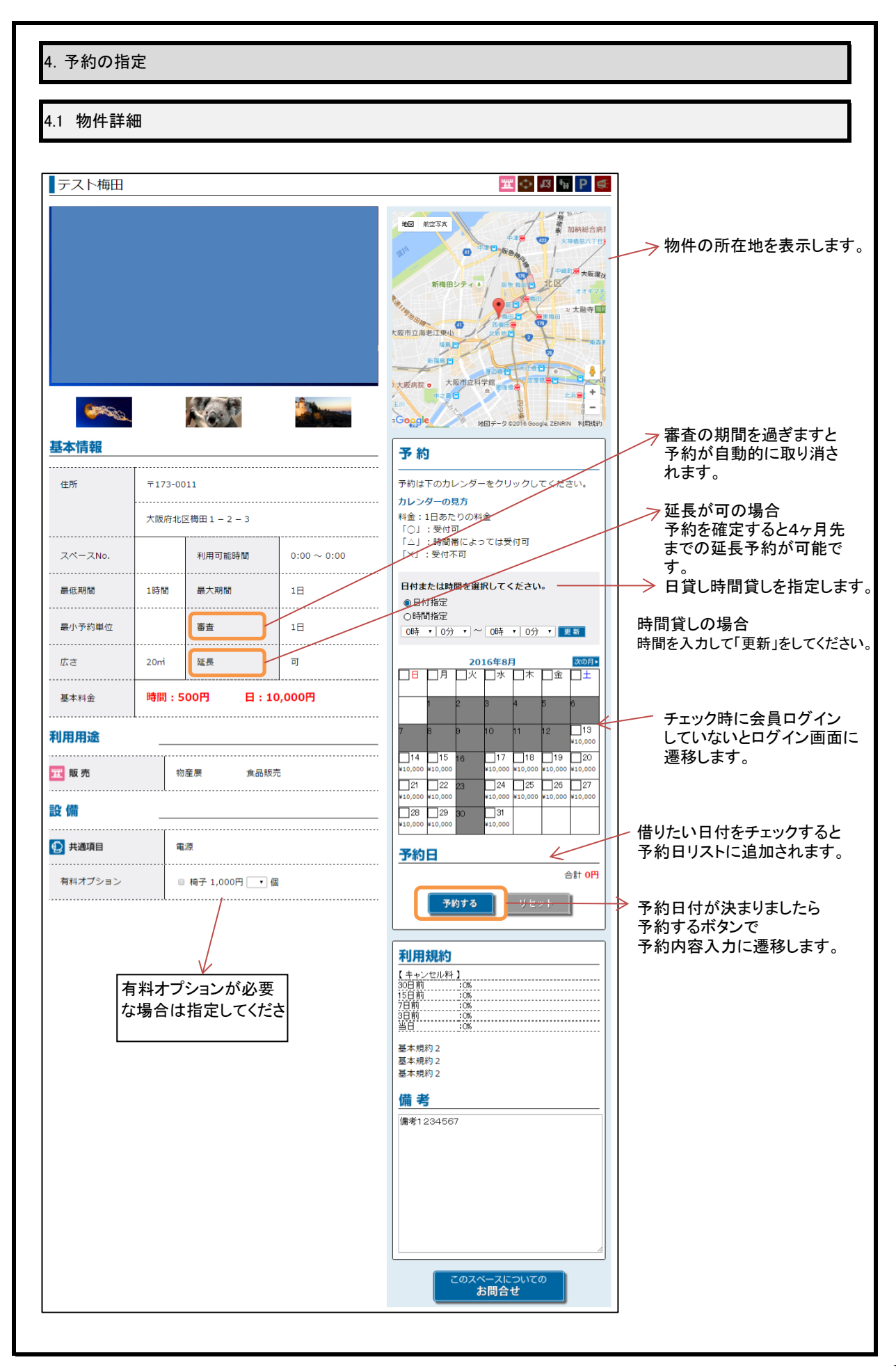

| <u>ッブ</u> > <u>スペース予約</u> > 予約内 |                                           |
|---------------------------------|-------------------------------------------|
| 予約内容入力                          | 容入力                                       |
| 利用者氏名                           | 自由太郎                                      |
| フリガナ                            | ジュウタロウ                                    |
| 住所                              | 〒550-0001                                 |
|                                 | 大阪府大阪市西区土佐堀1-2-3                          |
| 電話番号 必須                         | 06-6666-7777                              |
| E-mailアドレス 必須                   | takuya@hh.iij4u.or.jp                     |
| カテゴリー 必須                        | ●移動販売車                                    |
| 利用用途 必須                         | <u>たこ焼き</u> ・                             |
| 出店内容 必須                         | 焼き物                                       |
| 予約申込日                           | 2016年08月23日 0K 削除                         |
|                                 | 2016年08月30日 0K 削除)                        |
| 篇 考                             |                                           |
| スペース規約 🛛 🖄 🛛                    | 利用規約テンプレート1<br>利用規約テンプレート1<br>利用規約テンプレート1 |
| キャンセルについて                       | ●キャンセル待ち可 ○キャンセル待ち否                       |
| メールマガジン配信希望                     | ●配信を希望する ○配信を希望しない                        |
| 7 46 7 2 17 17 1                |                                           |

| 予約内容                              | 入力                           | 内容詳細ス                            | ري<br>ر     | <ul> <li>ご注文内容の</li> </ul> | の確認      |                                                                                             | 予約完了                                 |
|-----------------------------------|------------------------------|----------------------------------|-------------|----------------------------|----------|---------------------------------------------------------------------------------------------|--------------------------------------|
| <u>ップ</u> > <u>スペース予</u><br>内容詳細入 | 約 > <u>予約内</u><br>. <b>力</b> | <u>客入力</u> > 内容詳細入力              |             |                            |          | -                                                                                           |                                      |
| 審査                                |                              | 2016年08月23日                      | ¥15,000 🧍   | この物件は審査な                   | があります。   |                                                                                             |                                      |
| 移動販売車選択                           |                              |                                  | •           | 営業許可書申請を                   | をおこなって   | ください。                                                                                       | 申請                                   |
| お支払金額                             |                              | 2016年08月23日                      | ¥15,000     |                            |          |                                                                                             |                                      |
|                                   |                              | 2016年08月30日                      | ¥15,000     |                            |          |                                                                                             |                                      |
|                                   | 小計                           |                                  | ¥30,000     |                            |          |                                                                                             |                                      |
| 消]                                | 豊税(8%)<br>                   |                                  | ¥2,400      |                            |          |                                                                                             |                                      |
|                                   | 合計                           |                                  | ¥32,400     |                            |          |                                                                                             |                                      |
| お支払い方法                            |                              | ◎ クレジット                          | ○銀行振込       | OI:                        | オピード わら文 | 1                                                                                           |                                      |
|                                   |                              |                                  |             |                            | /亡_/犬/月  | .+                                                                                          | Oチャージ                                |
|                                   | 反売車の <sup>5</sup><br>車両には    | <u>次へ</u><br>場合は、車両の<br>営業許可書が   | 指定が必引きまたの   | もどる<br>要です。<br>いる必要があ      | ります。     | ·<br>審査の<br>は表示                                                                             | <sup>○チャージ</sup><br>ある物件の場合<br>されます。 |
| →<br>移動則<br>また、                   | <u> </u> 気売車の<br>ま 両には       | 次 へ<br>場合は、車両の<br>:営業許可書が        | 指定が必要登録されて  | もどる<br>要です。<br>いる必要があ      | ります。     | 審査のは表示                                                                                      | <sup>○チャージ</sup><br>ある物件の場合<br>されます。 |
| <b>レ</b> 移動則<br>また、               | <u> </u><br>東 両 に は          | 次 へ<br>場合は、車両の<br>営業許可書が         | 指定が必要登録されて  | もどる<br>要です。<br>いる必要があ      | ります。     | ·<br>審査の<br>は表示                                                                             | <sup>○チャージ</sup><br>ある物件の場合<br>されます。 |
| ・<br>移動則<br>また、                   | 反売車の <sup>3</sup><br>車両には    | 次 へ<br>場合は、車両の<br>営業許可書が         | 指定が必引きないで   | もどる<br>要です。<br>いる必要があ      | ゆます。     | ·<br>審査の<br>は表示                                                                             | <sup>○チャージ</sup><br>ある物件の場合<br>されます。 |
|                                   | 東<br>両<br>に<br>は             | <u>次</u> へ<br>場合は、車両の<br>営業許可書が  | 指定が必引きまた。   | もどる<br>要です。<br>いる必要があ      | ります。     | ·<br>審査の<br>は表示                                                                             | <sup>○チャージ</sup><br>ある物件の場合<br>されます。 |
|                                   | 反売車の <sup>は</sup><br>車両には    | 次 へ<br>場合は、車両の<br>営業許可書が         | 指定が必要登録されて  | もどる<br>要です。<br>いる必要があ      | りります。    | ·<br>審査の<br>は表示                                                                             | <sup>○チャージ</sup><br>ある物件の場合<br>されます。 |
|                                   |                              | 次 へ<br>場合は、車両の<br>営業許可書が:        | 指定が必引き登録されて | もどる<br>要です。<br>いる必要があ      | ります。     | 審査のは表示                                                                                      | のチャージ                                |
| <b>→</b><br>移動則<br>また、            | 東<br>両<br>に<br>は             | 次 へ<br>場合は、車両の<br>営業許可書が         | 指定が必引き録されて  | もどる<br>要です。<br>いる必要があ      | ります。     | ·<br>審査の<br>は表示                                                                             | <sup>○チャージ</sup><br>ある物件の場合<br>されます。 |
|                                   | 東<br>両<br>に<br>は             | <u>次</u> へ<br>場合は、車両の<br>:営業許可書が | 指定が必引登録されて  | もどる<br>要です。<br>いる必要があ      | ります。     | ·<br>審査の<br>は表示                                                                             | <sup>○チャージ</sup><br>ある物件の場合<br>されます。 |
|                                   |                              | <u>次</u> へ<br>場合は、車両の<br>ご営業許可書が | 指定が必要登録されて  | もどる<br>要です。<br>いる必要があ      | りります。    | ·<br>審査の<br>は表示                                                                             | <sup>○チャージ</sup><br>ある物件の場合<br>されます。 |
| 移動則                               |                              | 次 へ<br>場合は、車両の<br>ご営業許可書が:       | 指定が必引き登録されて | もどる<br>要です。<br>いる必要があ      | ります。     | ·<br>審査の<br>は表示                                                                             | <sup>○チャージ</sup><br>ある物件の場合<br>されます。 |
|                                   |                              | <u>次</u> へ<br>場合は、車両の<br>ご営業許可書が | 指定が必引登録されて  | もどる<br>要です。<br>いる必要があ      | ります。     | ·<br>·<br>·<br>·<br>·<br>·<br>·<br>·<br>·<br>·<br>·<br>·<br>·<br>·<br>·<br>·<br>·<br>·<br>· | のチャージ                                |
|                                   |                              | <u>次</u> へ<br>場合は、車両の<br>営業許可書が  | 指定が必引き登録されて | もどる<br>要です。<br>いる必要があ      | ります。     | ·<br>審査の<br>は表示                                                                             | ある物件の場合されます。                         |

| 4. | 予約                                            | ງの  | 指 | 定 |
|----|-----------------------------------------------|-----|---|---|
| 4. | すれ われ ひんし ひんし ひんし ひんし ひんし ひんし ひんし ひんし ひんし ひんし | 10) | 拍 | 자 |

4.3 ご注文内容の確認完了

|                                                                                                    | 内容詳細入力                                                                                                    | 2注文                                        | 内容の確認                           | $\rangle$     | 予約完了               |              |
|----------------------------------------------------------------------------------------------------|----------------------------------------------------------------------------------------------------|--------------------------------------------|---------------------------------|---------------|--------------------|--------------|
| や約はまだ成立してません<br>ご注文内容の確認                                                                                                    | <u>9容入力</u> > <u>内容詳細入力</u> > ご注3<br>し                                                                                         | 文内容の確認                                     |                                 |               |                    |              |
| 利用者氏名                                                                                                    | きしもと2                                                                                                    |                                            |                                 |               |                    |              |
| フリガナ                                                                                                    | キシモト2                                                                                                    |                                            |                                 |               |                    |              |
| 住所                                                                                                    | ₹5410040                                                                                                    |                                            |                                 |               |                    |              |
|                                                                                                    | 大阪府大阪市北区1-2-3-                                                                                                    | -101                                       |                                 |               |                    |              |
| 電話番号 追溯                                                                                                    | 06-6601-1234                                                                                                    |                                            |                                 |               |                    |              |
| E-mailアドレス                                                                                                    | kishimoto@sousoudou.com                                                                                                    |                                            |                                 |               |                    |              |
| カテゴリー 🔒 🕺                                                                                                    | 販売                                                                                                    |                                            |                                 |               |                    |              |
| 利用用途                                                                                                    | 物産展                                                                                                    |                                            |                                 |               |                    |              |
| 出店内容                                                                                                    | ) 焼き物                                                                                                    |                                            |                                 |               |                    |              |
| 予約申込日                                                                                                    | 2016年08月22日                                                                                                    |                                            |                                 | マナマル          | /止                 |              |
| その他 備考                                                                                                    | 記載なし                                                                                                    |                                            | 番査(                             | りある物<br>ニャャナ・ | 件の場合               |              |
| スペース規約 🕢 👔                                                                                                    | 基本規約2<br>基本規約2<br>基本規約2<br>基本規約2                                                                                               |                                            | 「し衣刀                            | いこれられ         | <b>y</b> 0         |              |
| キャンセルについて                                                                                                    | キャンセル待ち可                                                                                                    |                                            |                                 |               |                    |              |
| メールマガジン配信希望                                                                                                    | 配信を希望する                                                                                                    | •••••                                      |                                 |               |                    |              |
| 審查                                                                                                    | 2016年08月22日 ¥10.0                                                                                                    | 00 🛕 この物件()                                |                                 |               |                    |              |
| お支払金額                                                                                                    | 2016年08月22日 ¥10,0                                                                                                    | 00                                         |                                 |               |                    |              |
| 小割                                                                                                    | ¥10,0                                                                                                    | 00                                         |                                 |               |                    |              |
| 清費税 (8%)                                                                                                    | ¥8                                                                                                    | 00                                         |                                 |               |                    |              |
| 승밝                                                                                                    | ¥10,8                                                                                                    | 00                                         |                                 |               |                    |              |
| お支払い方法                                                                                                    | クレジット                                                                                                    |                                            |                                 |               |                    |              |
|                                                                                                    | 上記に同意の上                                                                                                    | もどる                                        |                                 |               |                    |              |
| 予約                                                                                                    | 予約確定する                                                                                                    | りがなけれ                                      | ず「予約研                           | 崔定」ボタ         | シにて予               | 約を確定         |
| 予約                                                                                                    | 内容を確認して誤                                                                                                    | りがなけれ!                                     | ば「予約研<br><sup>内容の確認</sup>       | 崔定」ボク         | シにて予               | 約を確定         |
| 予約内容入力<br><u> 予約内容入力</u><br><u> トップ &gt; 2ペース子約 &gt; 子約</u><br>予約申込が完了しました<br>■ 申込日 予約番号                                                            | <u>予約確定する</u><br>内容を確認して誤<br><u>内容詳細入力</u><br><u>内容詳細入力 &gt; ご</u>                                                             | りがなけれ<br><u>こ注文</u><br>Z内安の編起 > 予約         | ば「予約研<br>内容の確認<br><sub>完了</sub> | 崔定」ボク         | シにて予<br>↓<br>予約元了  | 約を確定         |
| 予約内容入力<br>トレズ > 2ペーステ約 > テ約<br>中込日 予約番号<br>予約申込日                                                                                                    | 予約確定する           内容を確認して誤           内容詳細入力           内容詳細入力 > <注                                                               | りがなけれ<br><u>こ注文</u><br><u>文内学の通経</u> > 予約  | ば「予約研<br>内容の確認<br><sub>完了</sub> | 産定」ボタ         | シにて予               | 約を確5<br>     |
| 予約内容入力<br>レズ > 2ペース子約 > 子約<br>予約申込が完了しました<br>単込日 予約番号<br>予約申込日<br>予約申込日<br>予約申込日                                                                    | <u>予約確定する</u><br>内容を確認して誤<br><u>内容詳細入カ</u><br>2016年00月12日<br>57ad293474d3f                                                     | りがなけれ<br><u>こ注文</u><br><u>文内学の通経</u> > 予約  | ば「予約研<br>内容の確認<br><sub>完了</sub> | 崔定」ボタ         | とにて予<br>↓<br>予約来了  |              |
| 予約内容入力           シゴ > ユベース元的 > テ約           シジズ > ユベース元的 > テ約           予約申込が完了しました           申込日 予約番号           予約申込           予約申込           予約申込 | 予約確定する           内容を確認して誤           内容詳細入力           内容詳細入力 > ご注           2016年06月12日           57ad293474d3f           (たさい) | りがなけれ<br><u>こ注文</u><br><u>x内田の</u> 編記 > 予約 | ば「予約研<br>内容の確認<br><sup>完了</sup> | 産定」ボタ         | ×にて予<br>↓<br>→10元7 | 約を確<br>5<br> |

4. 予約の指定

4.4 予約承認の完了

予約が承認されますと、下記承認メールが届きます。

自由太郎様

予約が承認されました。 下記URLよりお支払いをお願い致します。 http://153.126.139.181/mypage/reserves/view/57ad293474d3f 自由市場

| てすと北    |                                                                            |  |
|---------|----------------------------------------------------------------------------|--|
| 予約コード   | 57ad293474d3f                                                              |  |
| スペース    | てすと北                                                                       |  |
| 予約日時    | 2016-08-23 08:00 ~ 20:00<br>2016-08-30 08:00 ~ 20:00                       |  |
| カテゴリー   | 移動販売車                                                                      |  |
| 利用用途    | たこ焼き                                                                       |  |
| 出展内容    | 焼き物                                                                        |  |
| 請求金額    | 30,000                                                                     |  |
| 計算内容    | 2016-08-23:15000(default day price)<br>2016-08-30:15000(default day price) |  |
| ステータス   | 承認済み                                                                       |  |
| 支払い方法   | クレジット                                                                      |  |
| 備考      |                                                                            |  |
| キャンセル待ち | न                                                                          |  |
| 車両情報    |                                                                            |  |
| 予約登録日時  | 2016/08/12 10:41                                                           |  |
| 電話確認済み  | 未                                                                          |  |
| キャンセル   |                                                                            |  |
| キャンセル料  | 30日前 0%<br>15日前 0%<br>7日前 0%<br>3日前 0%                                     |  |

メールのURLより確認決済画面に進みます。 「決済を行う」ボタンより決済が可能です。 利用料支払い期日:カード決済・チャージ金の場合は当日まで可振込の場合は利用日の3営業 日前となっています。

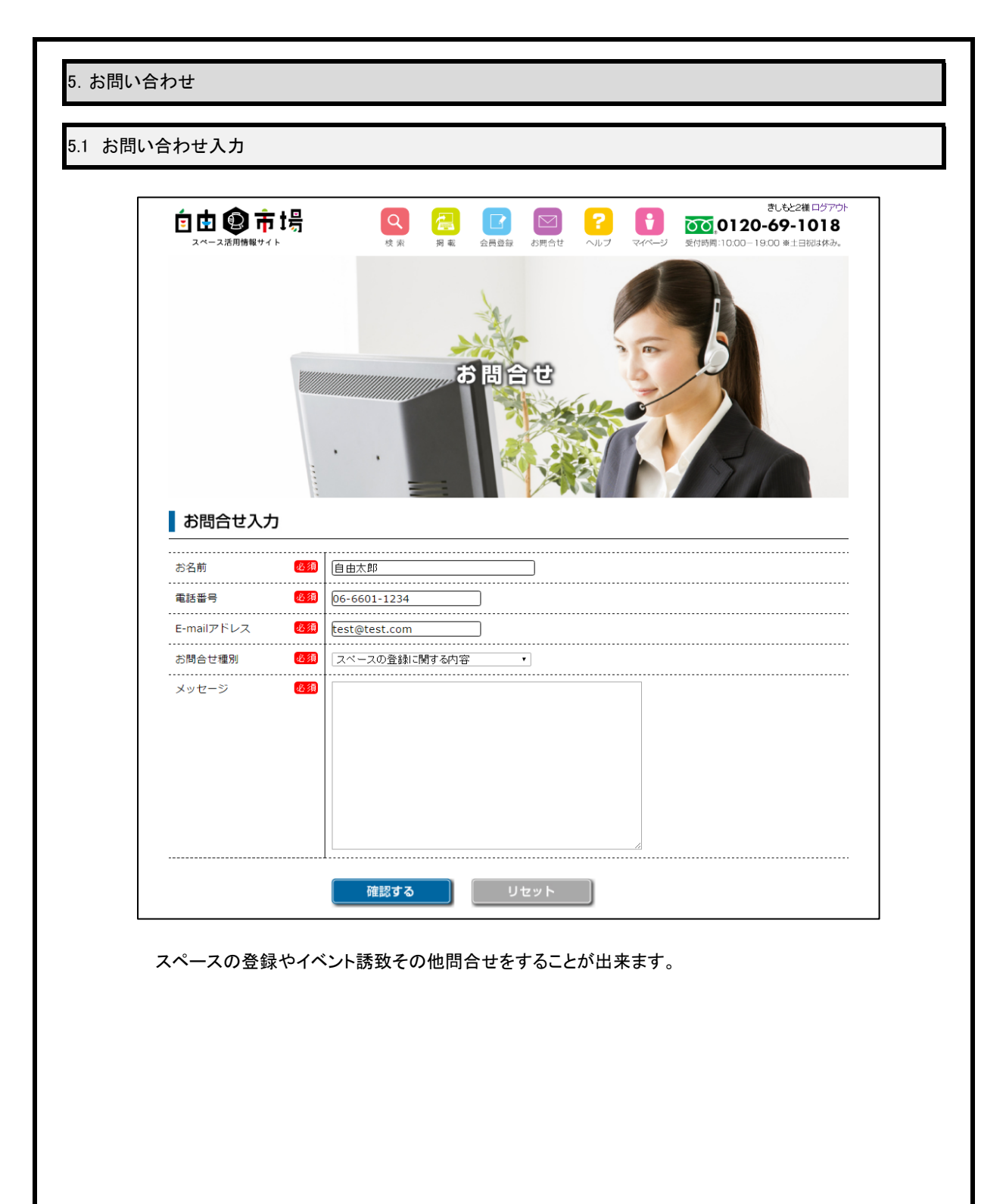

6